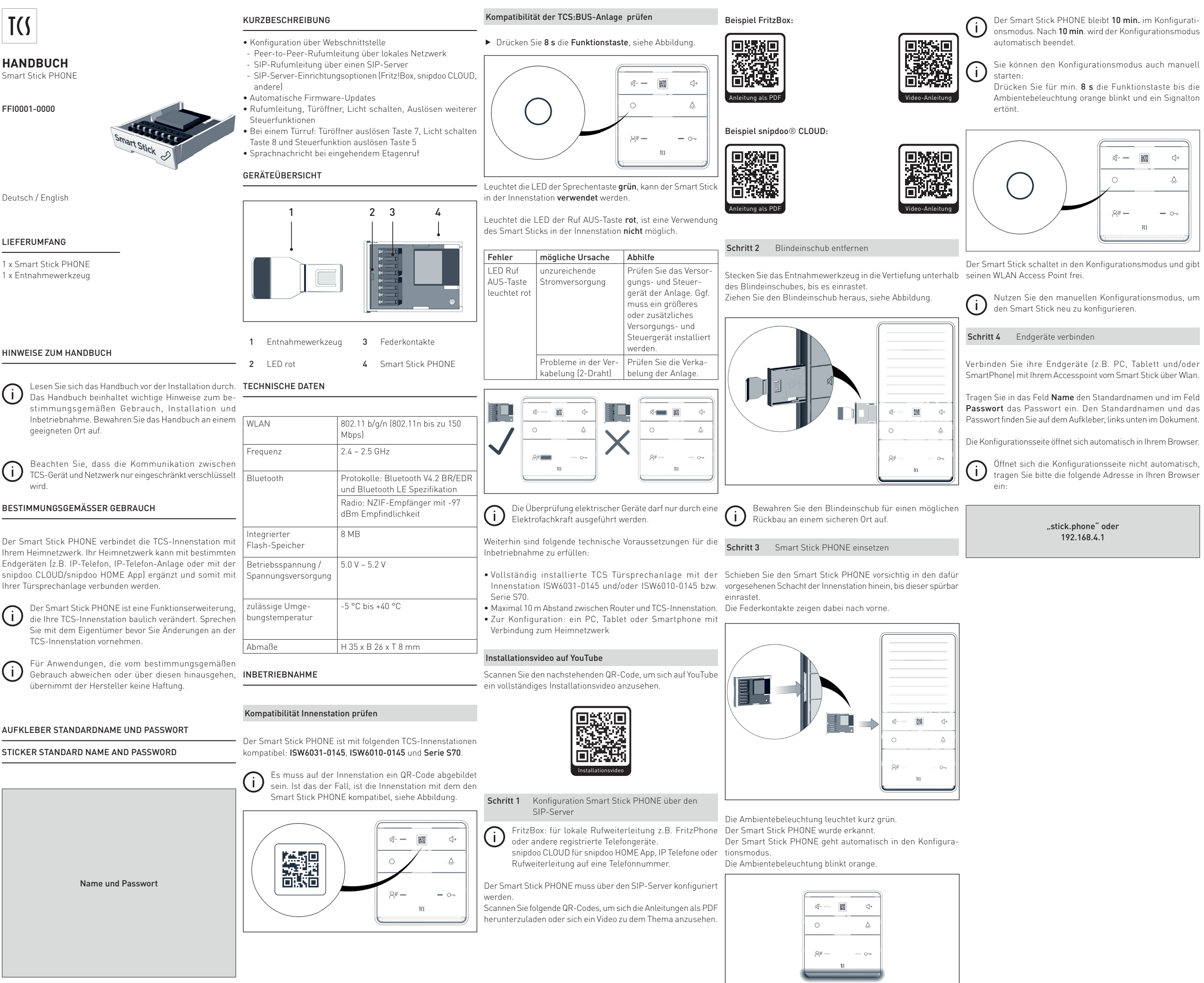

Konfiguration der Smart Stick Schritt 5 PHONE Web-Schnittstelle

Scannen Sie folgende QR-Codes, um sich die Anleitungen her-Sie können den Konfigurationsmodus auch manuell unterzuladen und/oder sich ein Video zu dem Thema anzusehen.

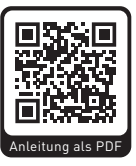

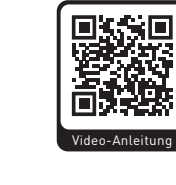

### Fehlermeldungen:

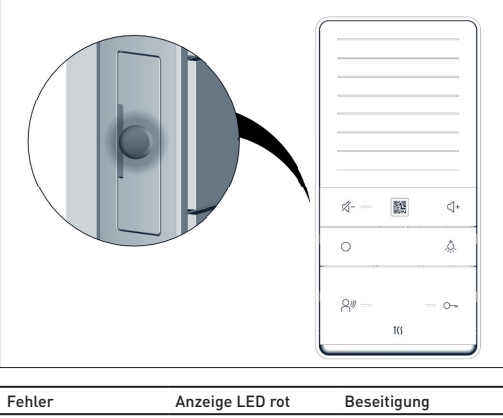

|                                                                                                | -                                                     |                                                                                                    |
|------------------------------------------------------------------------------------------------|-------------------------------------------------------|----------------------------------------------------------------------------------------------------|
| Smart Stick mit der<br>Innenstation nicht<br>kompatibel                                        | LED Smart Stick<br>leuchtet                           | <ul> <li>Entfernen Sie den<br/>Smart Stick aus der<br/>Innenstation.</li> <li>Wiederholen Sie die<br/>Schritte Smart Stick<br/>einsetzen.</li> </ul> |
| Smart Stick kann<br>keine Verbindung<br>zum WLAN-Netzwerk<br>oder zum SIP-Server<br>herstellen | LED Smart Stick<br>blinkt                             |                                                                                                    |
| Stromversorgung<br>nicht ausreichend                                                           | Ambientebeleuch-<br>tung Innenstation<br>leuchtet rot | • Fragen Sie Ihren<br>Elektroinstallateur                                                                                                    |

# KONFORMITÄT

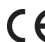

**CE** Konformitätserklärungen sind abrufbar unter <u>www.tcsag.de</u>, Downloads, Handelsinformationen.

### ENTSORGUNGSHINWEISE

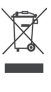

Entsorgen Sie das Gerät getrennt vom Hausmüll über eine Sammelstelle für Elektronikschrott. Die zuständige Sammelstelle erfragen Sie bei Ihrer Gemeindeverwaltuna

Entsorgen Sie die Verpackungsteile getrennt in Sam-

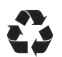

melbehältern für Pappe und Papier bzw. Kunststoff.

## GEWÄHRLEISTUNG

Wir bieten Elektrofachkräften eine vereinfachte Abwicklung von Gewährleistungsfällen an.

- >Wenden Sie sich direkt an die TCS HOTLINE unter 04194 9881-188
- >Unsere Verkaufs- und Lieferbedingungen finden Sie unter www.tcsag.de, Downloads, Handelsinformationen und in unserem aktuellen Produktkatalog.

### SERVICE

Fragen richten Sie bitte an unsere TCS HOTLINE 04194 9881-188 oder hotline@tcsag.de

# TCS TürControlSysteme AG

Geschwister-Scholl-Straße 7 D-39307 Genthin Telefon: +49 3933 8799-10 Fax: +49 3933 8799-11 www.tcsag.de

# TCS Österreich GmbH

Gewerbepark 21 A-2821 Lanzenkirchen Telefon: +43 2627 45266-0 Fax: +43 2627 45266-20

## www.tcs-austria.at

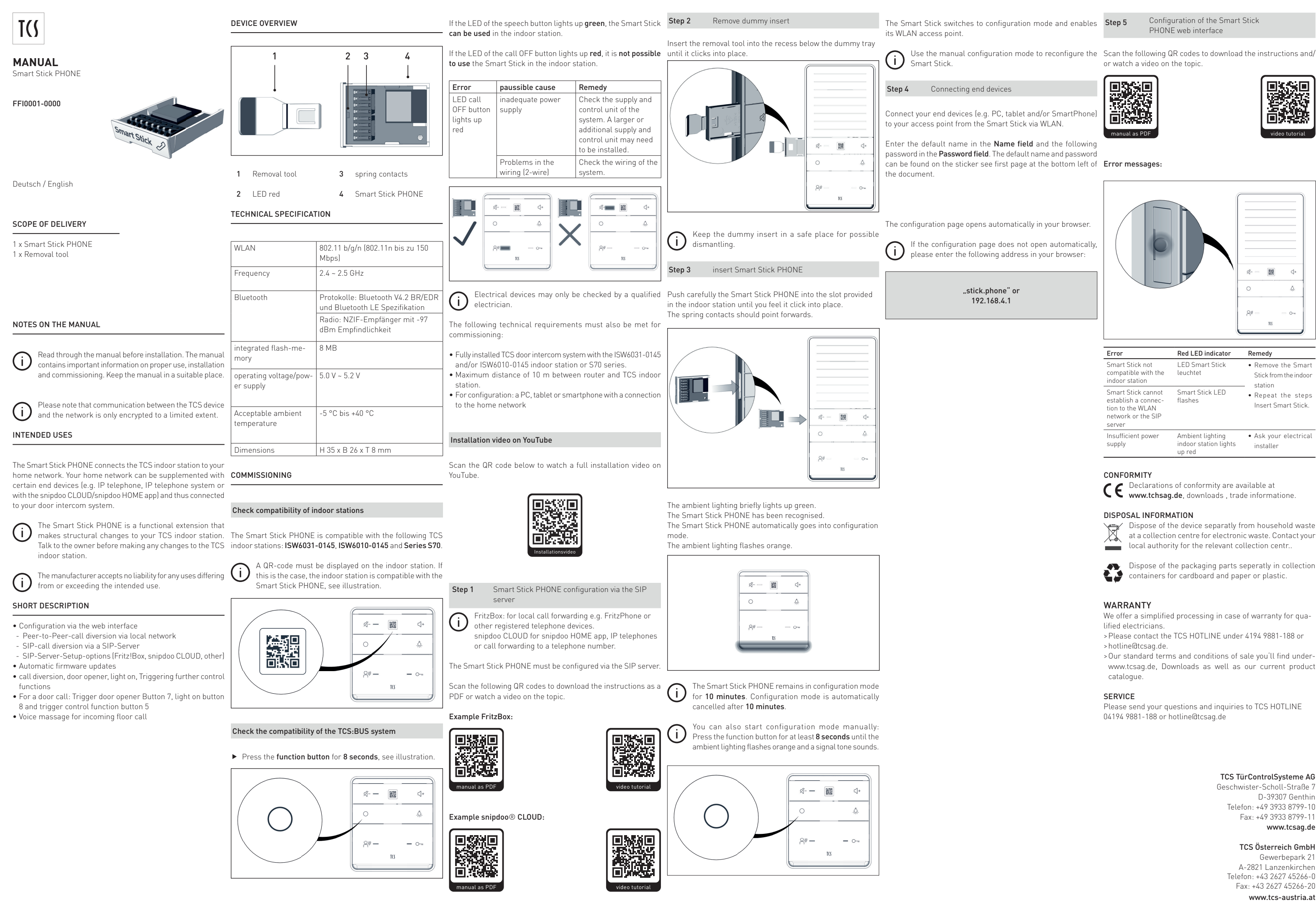

Configuration of the Smart Stick PHONE web interface

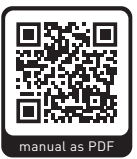

or watch a video on the topic.

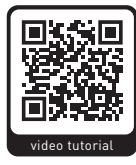

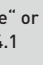

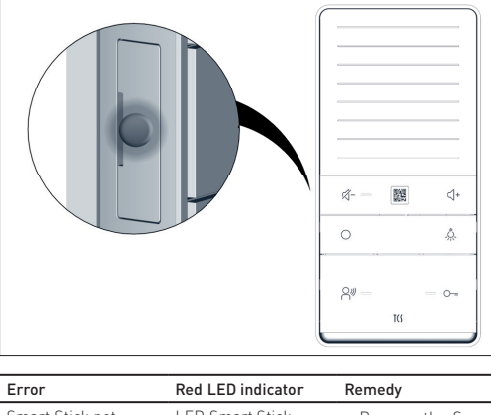

| Smart Stick not<br>compatible with the<br>indoor station                                      | LED Smart Stick •<br>leuchtet                         | <ul> <li>Remove the Smart<br/>Stick from the indoor</li> <li>station</li> <li>Repeat the steps<br/>Insert Smart Stick.</li> </ul> |
|-----------------------------------------------------------------------------------------------|-------------------------------------------------------|----------------------------------------------------------------------------------------------------|
| Smart Stick cannot<br>establish a connec-<br>tion to the WLAN<br>network or the SIP<br>server | Smart Stick LED<br>flashes                            |                                                                                                    |
| Insufficient power<br>supply                                                                  | Ambient lighting •<br>indoor station lights<br>up red | Ask your electrical installer                                                                                                    |

# CONFORMITY

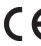

**CE** Declarations of conformity are available at www.tchsag.de, downloads , trade informatione.

# DISPOSAL INFORMATION

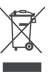

Dispose of the device separatly from household waste local authority for the relevant collection centr.

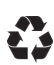

Dispose of the packaging parts seperatly in collection containers for cardboard and paper or plastic.

# WARRANTY

We offer a simplified processing in case of warranty for qualified electricians.

- > Please contact the TCS HOTLINE under 4194 9881-188 or
- >hotline@tcsag.de.
- > Our standard terms and conditions of sale you'll find under www.tcsag.de, Downloads as well as our current product catalogue.

# SERVICE

Please send your questions and inquiries to TCS HOTLINE 04194 9881-188 or hotline@tcsag.de

# TCS TürControlSysteme AG

Geschwister-Scholl-Straße 7 D-39307 Genthin Telefon: +49 3933 8799-10 Fax: +49 3933 8799-11 www.tcsag.de

# TCS Österreich GmbH

Gewerbepark 21 A-2821 Lanzenkirchen Telefon: +43 2627 45266-0 Fax: +43 2627 45266-20

## www.tcs-austria.at